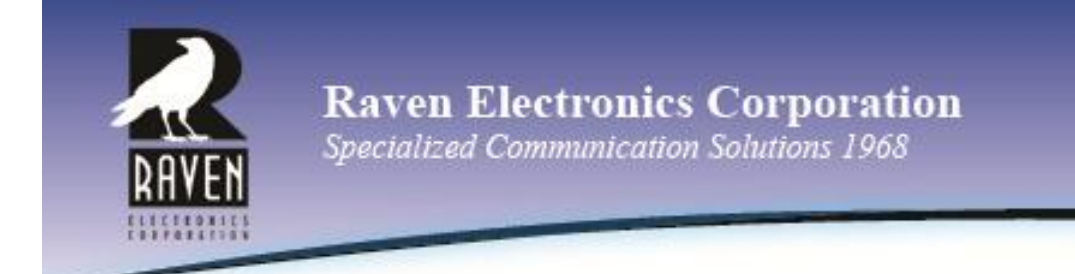

# **NEXEDGE™** Recording Gateway

Rev A2 October 2012

| Chapter 1 – Introduction                           | 1 |
|----------------------------------------------------|---|
| Contact Raven Electronics                          | 1 |
| Raven Electronics' Warranty and Safety Information |   |
| Quick Start Guide                                  |   |

# Chapter 2 – NEXEDGE™ Recording Gateway......5

| Network Architecture                       | 5 |
|--------------------------------------------|---|
| Kenwood Station Set Up (Conventional Mode) | 6 |
| M4x Software Settings                      | 7 |
| Radio/M4x Connections                      | 6 |
| Protocol Details                           | 8 |

# Chapter 1 – Introduction

### **Contact Raven Electronics**

Thank you for purchasing an M4x Product from Raven Electronics Corporation. Please contact us if you have any questions, concerns, ideas, or suggestions on how to improve this manual. We can be contacted at:

Raven Electronics Corporation 4655 Longley Lane, Suite 106 Reno, Nevada 89502 (775) 858-2400 Phone Press 2 for Sales Press 3 for Technical Support (775) 858-2400 FAX info@ravencomm.com sales@ravencomm.com

Please contact us when installing your M4x Product for the first time or if you ever have any questions, comments, or concerns. We would love to hear from you.

We are the "Idea Shop" committed to solving engineering problems and exceeding expectations.

Note: Throughout this manual we reference various screens in the program. Depending on the revision of the software received with the shipment, there may be slight variations. This product is always evolving as is the documentation.

# NOTE: THIS IS A SUPPLEMENTAL MANUAL AND SHOULD BE USED IN CONJUNTION WITH THE BASE M4X MANUAL.

### **Raven Electronics' Warranty and Safety Information**

Please be ESD protected before starting any procedures contained in this manual.

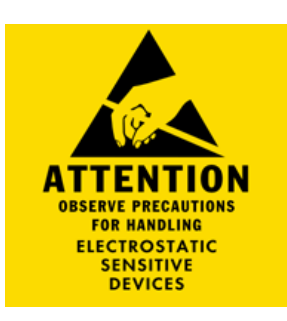

This warranty expressly precludes any liability by Raven Electronics Corporation for consequential damages however arising after delivery to the purchaser of the affected equipment, and is limited to the expressed warranty, excluding all implied warranties including merchantability. All equipment manufactured by Raven Electronics Corporation is warranted against defective materials and workmanship for a period of two (2) years from the date of delivery to the original purchaser or enduser. Liability under this warranty is limited to servicing, adjusting, repairing or replacing, as necessary, any equipment returned to the factory, transportation prepaid for that purpose. Factory examination must disclose a manufacturing defect. Repaired or replaced items will be returned to the purchaser surface freight prepaid within the continental USA. This warranty does not extend to any equipment which has been subjected to transportation damage, misuse, neglect, accident, improper installation, or any other circumstances reasonably beyond the control of Raven Electronics Corporation.

Beyond the warranty period, repairs will be billed to the purchaser at cost. In such cases, an estimate will be submitted for approval before repair is initiated. Repaired equipment will be returned to the purchaser with transportation charges collect, unless agreed to between the purchaser and Raven Electronics Corporation.

### **Quick Start Guide**

# M4x Blade Quick Start Guide

#### Thank you for purchasing the M4x Blade.

When unpacking your M4x Blade confirm the following items were received with your shipment.

- Software CD This CD also includes the User Manual
- AC Power Supply Adapter 120/240 VAC, 12 VDC 1.5 Amp regulated (Note: on units powered from a DC source, this item will not be included)
- Power Cord (Note: on units powered from a DC source, this item will not be included)
- ♦ USB Cable

If any of these items are missing, please contact Sales at 775-858-2400, press 2.

#### Installing The M4x Software

#### Note: Install this software before plugging in the M4x Blade.

- 1. Uninstall old M4x Software before installing a new version.
- 2. Install the software by inserting the CD into the computer's CD Drive.
- 3. We recommend selecting "Easy Install" when prompted.
- 4. Follow the on-screen prompts to complete the installation.
- Refer to the M4x User Manual included on the software disk for more detailed installation instructions, (especially if this version of software will be installed over a prior version of software).

#### Powering Up the M4x Blade

- 1. Connect the Power Cable into the AC Power Adapter.
- Connect the AC Power Adapter to your AC power source (e.g. 3-pronged grounded wall outlet). The AC Power Adapter can be connected to a 100 to 240 VAC, 50-60 Hz, 0.5A source.
- Connect the DC plug from the AC Power Adapter into the DC jack on the rear of the M4x Blade as shown in Figure 1.

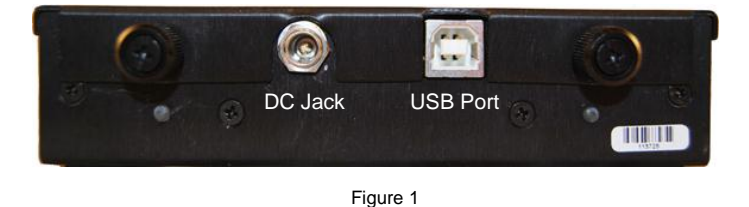

#### LED Indicators

There are seventeen LED indicators on the front panel of the M4x Blade as shown in Figure 2.

There are two LEDs per Port. The first LED is Red (default is XMT (Output)). The second LED is Green (default is RCV (Input)).

There is a Power On LED which is also Green to let the user know the M4x Blade is powered on.

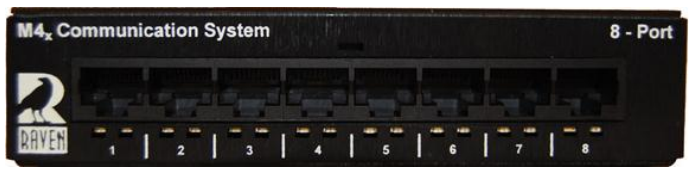

Figure 2

For more details regarding how the LEDs can be set to indicate COR (E-Lead) or PTT (M-Lead), please refer to the M4x User Manual.

#### M4x Port Pin Outs

On top of each M4x Blade, there are labels with pin out information for each port installed in the M4x Blade. Please note, the pin order is grouped for clarity.

|                              |                   | Note: E                                                                                                    | E-Lead is C                                                                                               | COR, M-                                                                                                    | Lead is                                                                                         |
|------------------------------|-------------------|----------------------------------------------------------------------------------------------------|----------------------------------------------------------------------------------------------------|----------------------------------------------------------------------------------------------------|-------------------------------------------------------------------------------------------------|
| WWW.RA                       | VENCOMM.COM       | MODULE         476-150           PIN         1         n=           PIN         2         n=           PIN         3         m.1 fain           PIN         4         3         rist           PIN         5         3         rist           PIN         5         3         rist           PIN         5         3         rist           PIN         7         5         5           PIN         8         5         5 | ) 4-WIRE INTERFACE<br>PHN 1 2 WV<br>PHN 2 WV<br>PHN 3 MJFAN<br>PHN 4 2 WVF<br>PHN 7 JFJFAN<br>PHN 7 FJFAN | MODULE 476-151<br>PH 2 - srv<br>PH 2 - srv<br>PH 3 - J. I.FAN<br>PH 4 - J. TNT<br>PH 7 - F.I.FAN<br>PH 8 - F.I.FAN | 4-WIRE INTERFACE<br>PH 1 } mv<br>PH 2 mv<br>PH 3 Misan<br>PH 4 } ner<br>PH 4 } ner<br>PH 7 Fish |
| NODULE 476-152               | 2-WIRE INTERFACE  | MODULE 476-175                                                                                                    | SNI                                                                                                    | MODULE 476-178                                                                                                    | RELAY                                                                                           |
| W   -                        | PINIA             | PIN I = NC                                                                                                    | PIN I = NC                                                                                                | PIN I = RLY I NC                                                                                                   | PIN I = RLY 3 NC                                                                                |
| ₩ 2 <b>}<sup>7₩105</sup></b> | PIN 2 } 7W105     | PIN 2 = NC                                                                                                    | PIN 2 = NC                                                                                                | PIN 2 = RLY I COM                                                                                                  | PIN 2 = RLY 3 COM                                                                               |
| W 3 -                        | PIN 3 -           | PIN 3 = NC                                                                                                    | PIN 3 = NC                                                                                                | PIN 3 = RLY I NO                                                                                                   | PIN 3 = RLY 3 NO                                                                                |
| IN 6 J MJIFAN                | PIN 6 J MLIFAD    | PIN 4 -                                                                                                    | PIN 4 = -                                                                                                 | PIN 4 = RLY 2 NC                                                                                                   | PIN 4 = RLY 4 NC                                                                                |
| IN 4 = NC                    | PIN 4 = NC        | PIN 5 J PCTN                                                                                                    | PIN 5 = J PCTN                                                                                            | PIN 5 = RLY 2 COM                                                                                                  | PIN 5 = RLY 4 COM                                                                               |
| IN 5 = NC                    | PIN 5 = NC        | PIN 6 = NC                                                                                                    | PIN 6 = NC                                                                                                | PIN 6 = RLY 2 NO                                                                                                   | PIN 6 = RLY 4 NO                                                                                |
| W77                          | PIN 7             | PIN 7 = NC                                                                                                    | PIN 7 = NC                                                                                                | PIN 7 = NC                                                                                                    | PIN 7 = NC                                                                                      |
| N 8 J                        | PIN 8 J FLIFAN    | PIN 8 = NC                                                                                                    | PIN 8 = NC                                                                                                | PIN 8 = NC                                                                                                    | PIN 8 = NC                                                                                      |
| NODULE 476-178               | NELAY OPT — 02    | NODULE 476-180                                                                                                    | 1/0                                                                                                    | MODULE 476-777                                                                                                    | VOIP                                                                                            |
| IN I = RLY I COM             | PIN I = NLY 5 COM | PIN I = I/O I                                                                                                    | PIN I = 1/0 9                                                                                             | PIN   ר                                                                                                    | PIN I J                                                                                         |
| IN 2 = RLY I NO              | PIN 2 = NLY 5 NO  | PIN 2 = 1/0 2                                                                                                    | PIN 2 = 1/0 10                                                                                            | PIN 2 J FTN XMT                                                                                                    | PIN 2 Jaw mrv                                                                                   |
| IN 3 = RLY 2 COM             | PIN 3 = RLY 6 COM | PIN 3 = 1/0 3                                                                                                    | PIN 3 = 1/0 11                                                                                            | PIN 3 T row war                                                                                                    | PIN 3 7                                                                                         |
| IN 4 = RLY 2 NO              | PIN 4 = RLY 6 NO  | PIN 4 = 1/0 4                                                                                                    | PIN 4 = 1/0 12                                                                                            | PIN 6 J STU WY                                                                                                    | PIN 6 J PLIFAN                                                                                  |
| IN 5 = RLY 3 COM             | PIN 5 = NLY 7 COM | PIN 5 = 1/0 5                                                                                                    | PIN 5 = 1/0 13                                                                                            | PIN 4 L rm ann                                                                                                    | PIN 4 Law your ow                                                                               |
| IN 6 = RLY 3 NO              | PIN 6 = RLY 7 NO  | PIN 6 = 1/0 6                                                                                                    | PIN 6 = 1/0 14                                                                                            | PIN 5 J Markann                                                                                                    | PIN 5 Jaw 2017/W                                                                                |
| IN 7 = RLY 4 COM             | PIN 7 = NC        | PIN 7 = 1/0 7                                                                                                    | PIN 7 = 1/0 15                                                                                            | PIN 7 ]                                                                                                    | PIN 7 LEIEAN                                                                                    |
| IN 8 = RLY 4 NO              | PIN 8 = NC        | PIN 8 = 1/0 8                                                                                                    | PIN 8 = 1/0 16                                                                                            | PIN 8 J *** WIN                                                                                                    | PIN 8                                                                                           |

# **CHAPTER 1**

# INTRODUCTION

#### Starting the M4x Blade Software

- 1. Verify the M4x Blade is powered on
- Connect the USB Cable to the M4x Blade as well as to the computer
- Located on the Computer Desktop, select "M4x Setting" shortcut
- Once the program is open, select "Actions" menu in the upper left are of the screen
- 5. Select "Connect"
- 6. Select "Local/USB"
- 7. On the right-hand side of the screen, a new box will appear
- 8. Press the "+" next to Communication System
- 9. Click on "Blade" and factory settings will appear

This screen will show the following:

- The M4x Blade Firmware Revision
- The Modules Installed / Firmware Revision
- Any enabled features
- 10. Click on the "+" next to Blade (and its Node Address)

The items that appear will allow you to access the port settings

- Click on the "+" next to System Voting to create a Vote Group or Groups (an optional feature)
- Click on the "+" next to System Bridging to create a Bridge Group or Groups

Please refer to the M4x User Manual for more detailed settings.

#### Configuring the M4x Analog 4-Wire Module

- Click on the "+" just to the left of the Blade, if you haven't already from prior instructions. All ports populated will show a generic name until the user changes it.
- Click on the port that you want to analyze or configure. The Port Status, along with the Transmit and Settings control buttons appear.
- Press the Settings button in order to expand the settings screen.
- 4. Click through the tabs to see various settings.
- 5. When all changes have been made, click "Actions" menu and then "Save Settings to Firmware". This will save the settings to the M4x Blade. Please note: the "Save" button, only saves the changes on the computer and will not save the settings onto the M4x Blade.
- After any changes have been made, please power cycle the M4x Blade by unplugging the unit and plugging it back in.

#### Configuring a Bridge

- Configure the M4x Analog 4-Wire Module(s) before configuring a Bridge.
- The M4x Blade allows multiple bridge configurations to be created on one blade.
- 3. Click "System Bridging" on the right side of the screen.
- Drag various ports from the system components panel and drop them onto the Port Name boxes in the Bridge Configuration pop up box.
  - If Broadcast is NOT checked, the associated bridge group will be full conference.
  - If DTMF Bridge Group is enabled, the members of the bridge are now able to be cross-patched dynamically as remote users dial using DTMFenabled devices.

Please refer to the M4x User Manual for more detailed settings.

5. Click the check box "Enabled" to enable the bridge.

#### Configuring SNR Voting (Advanced Feature)

- Configure the M4x Analog 4-Wire Daughter Board(s) before configuring a Vote Group.
- 2. Click "System Voting" on the right side of the screen.
- 3. Follow the wizard that appears.
- 4. Click the "Add" button to enable the Voting group.

#### Performing an M4x Loop Back Test for a 4-Wire Analog Module

The M4x Loop Back Test enables users to perform basic tests for PTT and COR, XMT and RCV tones, as well as DTMF.

- 1. Click "Actions" on the Menu (upper left corner of screen)
- 2. Select "Loop-back Test"
- 3. Place the loopback cable firmly into a M4x Blade port to test.
- 4. Select the port to test (be sure the cable is in the same port)
- 5. Select the Loopback Tab
- 6. Select to Test All or the Specific Test and click Test
- Testing status and Pass/Fail notifications will populate as the M4x Blade goes through the specified tests.

Thank you for choosing a Raven Electronics MAX Blade for your Communication needs, where we are the idea shop committed to solving engineering problems and exceeding expectations.

# Chapter 2 – NEXEDGE™ Recording Gateway

NEXEDGE<sup>™</sup> is a digital radio system that utilizes industry standard protocols that are supported within the NXDN User Group. Currently, there is no specific hardware or software solution to provision for a centralized recording facility of NEXEDGE digital, over-the-air radio transmissions. Industry accepted recording solutions do not currently support the decoding of NEXEDGE digital metadata or voice frames.

Most audio recorders have been designed to support the native processing of RoIP packets from a number of industry suppliers including console systems. Using a Raven M4x as a gateway, we can now capture recovered voice audio from NXR receivers, copy the digital headers from the NXR VoIP frame into new G.711 packets and forward them to a TCP port on the recording device.

The solution involves the collection of audio from each radio repeater (NXR 700/800 series Kenwood stations) which will include data that will allow the sorting of the audio by time/date, radio ID, and group ID within the playback software.

### **Network Architecture**

The system generally consists of a centralized audio recorder being fed packets of audio and control information over the customer network infrastructure. The feed of information is unicast RTP sessions between Raven M4x gateways and the Eventide recorders.

A simple station site consists of one repeater that the Raven M4x Mini Blade will interface to. Four wire audio will be recovered from the back of the NXR station (via the "control I/O" connector on the station) as individual subscribers talk over the air to other subscribers. In addition, the NXR station's Ethernet port (or KTI-3) will be interface to the Raven M4x Ethernet port.

When a transmission from a subscriber is received at the station both four-wire audio and RTP packets will be output from the NXR receiver and captured by the Raven device.

All received transmissions from these subscribers are then repackaged into a standard G.711 audio stream with NEXEDGE<sup>™</sup> group and unit ID metadata embedded into the stream. These packets are then forwarded to the user-defined voice logger/recorder for archiving.

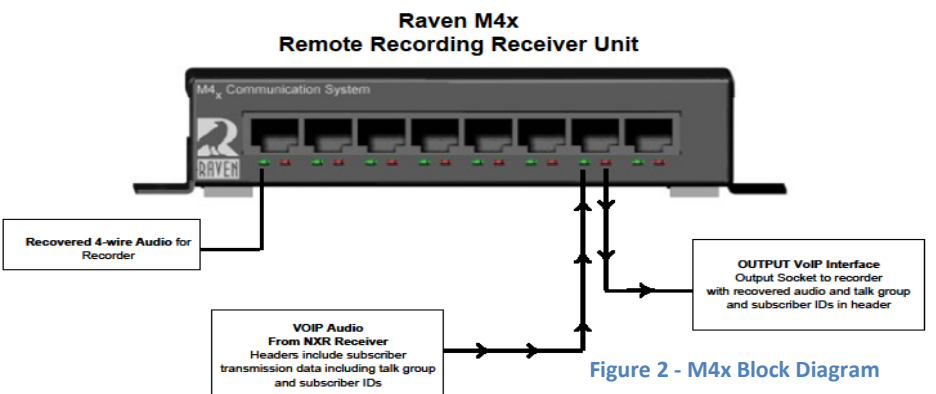

Figure 1- Note that an 8-port M4x Blade is shown. Most recording gateways will be 2-port "mini" blades.

# **CHAPTER 2**

### Kenwood Station Set Up (Trunking)

Using the KPG-109D programming interface find the Voice Recording Interface options and set the destination IP address of the Raven M4x Recording Gateway along with the desired TCP port number.

| N | NXR Aux Input / Output |                                     |                                                                                                    |                                               |
|---|------------------------|-------------------------------------|----------------------------------------------------------------------------------------------------|-----------------------------------------------|
|   | • A                    | UX Out<br>- TOR<br>- TXS<br>25 Defa | put for Trunking Mode<br>Active during receive on TC<br>Active during transmit on TC<br>ult Function |                                               |
|   | Die                    | Terminal                            | Function                                                                                             |                                               |
|   |                        | reminal                             | Conventional Mode                                                                                    | Trunking Mode                                 |
|   | Pin 4                  | AUXI 1                              | Programmable Function Input 1                                                                        | External Busy Input (for Cross Busy Function) |

| Pin    | Terminal | Conventional Mode                    | Trunking Mode                                 |
|--------|----------|--------------------------------------|-----------------------------------------------|
| Pin 4  | AUXI 1   | Programmable Function Input 1        | External Busy Input (for Cross Busy Function) |
| Pin 5  | AUXI 2   | Programmable Function Input 2        | Remote System Standby External Input          |
| Pin 6  | AUXI 3   | Programmable Function Input 3        | Failure Channel Input                         |
| Pin 20 | AUXIO 1  | Programmable Function Input/Output 1 | N/A                                           |
| Pin 21 | AUXIO 2  | Programmable Function Input/Output 2 | Receive Unlock [Active Low]                   |
| Pin 22 | AUXIO 3  | Programmable Function Input/Output 3 | TOR [Active Low]                              |
| Pin 23 | AUXIO 4  | Programmable Function Input/Output 4 | TXS [Active Low]                              |
| Pin 24 | AUXIO 5  | Programmable Function Input/Output 5 | Transmit Unlock [Active Low]                  |
| Pin 25 | AUXIO 6  | Programmable Function Input/Output 6 | Internal Busy Output                          |

· Notice; These functions will be available for new FPU and new data file.

#### NOTE: Be sure AUXIO 3 is programmed and operating as it is required for gateway operation.

### Radio/M4x Connections

RJ45 (M4x) to DB25 (Station) cable

|     | STATION                           |     | M4x            |
|-----|-----------------------------------|-----|----------------|
| Pin | Signal Summary                    | Pin | Signal Summary |
| 9   | TX Audio input (voice)            | 4   | TX-OUT +       |
| 19  | TX Signal GND                     | 5   | TX-OUT -       |
| 11  | RX Audio Output (voice) squelched | 1   | RX-IN +        |
| 12  | RS Signal GND                     | 2   | RX-OUT 1       |
| 22  | Programmable I/O - Receive Signal | 7   | E-LEAD (input) |
|     | (Threshold)                       |     |                |
| 7   | Digital GND                       | 8   | E-LEAD GND     |

| Pin<br>No. | Pin<br>Name | 1/0 | Signal<br>Type | Modifi-<br>cation | Description/ Port Type                 |
|------------|-------------|-----|----------------|-------------------|----------------------------------------|
|            | 110         | -   | - 21           | Default           | -                                      |
| 4          | NC          | 0   | Digital        | Land short        | RSSI                                   |
| 2          | NC          |     | -              | No                |                                        |
| 3          | NC          | -   |                | No                | -                                      |
| 4          | Al1         | 1   | Digital        | No                | Programmable Function<br>Input 1/ CMOS |
| 5          | Al2         | Ĩ   | Digital        | No                | Programmable Function<br>Input 2/ CMOS |
| 6          | Al3         | T   | Digital        | No                | Programmable Function<br>Input 3/ CMOS |
| 7          | DG          | -   | GND            | No                | Digital GND                            |
| 8          | TD          | 1   | Analog         | No                | TX Data Input (signaling)              |
| 9          | TA          | 1   | Analog         | No                | TX Audio Input (voice)                 |
| 10         | RD          | 0   | Analog         | No                | RX Data Output (signaling              |
| 11         | RA          | 0   | Analog         | No                | RX Audio Output (voice)                |
| 12         | RXG         |     | GND            | No                | RX Signal GND                          |
| 13         | SPM         | 1   | Digital        | No                | Speaker Mute/ CMOS                     |
| 14         | BER_CLK     | 0   | Digital        | No                | for Bit Error Rate Clock               |
| 15         | EMON        | 1   | Digital        | No                | External Monitor Switch                |
| 16         | EPTT        | 1   | Digital        | No                | External PTT Switch                    |
| 17         | SC          | 0   | Digital        | No                | Squelch Control                        |
| 18         | BER_DAT     | 0   | Digital        | No                | for Bit Error Rate Data                |
| 19         | TXG         | -   | GND            | No                | TX Siganl GND                          |
| 20         | 101         | 1/0 | Digital        | No                | Programmable Function I/O              |
| 21         | 102         | I/O | Digital        | No                | Programmable Function I/O              |
| 22         | 103         | 1/0 | Digital        | No                | Programmable Function I/O              |
| 23         | 104         | VO  | Digital        | No                | Programmable Function I/O              |
| 24         | 105         | 1/0 | Digital        | No                | Programmable Function I/O              |
| 25         | 106         | 1/O | Digital        | No                | Programmable Function I/O              |

This connection must be made from the Control I/O DB25 on the station to the secondary Analog Port on the 476-777 VoIP Module (port 2 on a "mini" Blade).

The Ethernet port on the station should be either directly connected to the 476-777 VoIP Port on the M4x of through an Ethernet switch.

## M4x Settings

All settings for the recording gateway occur via the internal web page on the M4x unit.

#### System defaults

| IP Address: | 10.1.1.253    |
|-------------|---------------|
| Mask:       | 255.255.255.0 |
| Username:   | Admin         |
| Password:   | admin         |

| Raven NX Recording Gateway               |                                  |            |   |             |
|------------------------------------------|----------------------------------|------------|---|-------------|
|                                          | Gateway Config                   | uration    |   |             |
| Phone                                    |                                  |            |   |             |
| ° Status                                 |                                  |            |   |             |
| Network Setup                            | Kenwood Repeater TCP Port Number | 50800      | 1 |             |
| ° Network                                | Reporter for Forenamber          |            | _ |             |
| NX Gateway Setup                         | Recorder IP Address              | 10.1.1.143 |   |             |
| <ul> <li>NX Gateway</li> </ul>           | Recorder TCP Port Number         | 41000      | ] |             |
| System                                   |                                  |            | _ |             |
| <ul> <li>Administration</li> </ul>       |                                  |            | S | ave Changes |
| <ul> <li>Date/Time</li> </ul>            |                                  |            |   |             |
| <ul> <li>Backup/Restore</li> </ul>       |                                  |            |   |             |
| <ul> <li>Upgrade Firmware</li> </ul>     |                                  |            |   |             |
| ° Logout                                 |                                  |            |   |             |
| Copyright © 2012 Raven Electronics, Inc. |                                  |            |   |             |

### **Status Indicators**

There are a number of status indicators that will help users verify operation. The primary status indication is found on the "Status" web page on the internal web server.

|                                                       | Raven NX Re          | ecording Gateway            |
|-------------------------------------------------------|----------------------|-----------------------------|
|                                                       | Sys                  | tem Status                  |
| Phone                                                 |                      | Network                     |
| ° Status                                              | Address              | 10.1.1.249                  |
| ° Interface                                           | Gateway              | 0.0.0.0                     |
| Network Setup                                         | DNS Primary          | 0.0.0.0                     |
| <ul> <li>Network</li> <li>NX Gateway Setup</li> </ul> | DNS Secondary        | 0.0.0.0                     |
| <ul> <li>NX Gateway</li> </ul>                        | DNS Tertiary         | 0.0.0.0                     |
| System                                                |                      | Status                      |
| ° Administration                                      | NXIP Stream Detected | •                           |
| ° Date/Time                                           | Unit ID              | 50                          |
| <ul> <li>Backup/Restore</li> </ul>                    | Destination/Group ID | 1                           |
| <ul> <li>Upgrade Firmware</li> </ul>                  | Call Type            | Conference Call             |
| ° Logout                                              | COR/TOR Detected     | $\Theta$                    |
|                                                       | Audio Receive        | •                           |
|                                                       | Copyright © 2        | 012 Raven Electronics, Inc. |

| Pc       | rt One (Ethernet I/O)     |
|----------|---------------------------|
| LED      | LED Operational Indicator |
| Green    | RTP Packet Activity       |
| Red      | NXIP Packets Received     |
| Port Two | (Analog Input)            |
| Green    | Audio Inbound             |
| Red      | COR/TOR Active            |

Front panel LED status indicators

#### Figure 3 - Status Web Page

| Status Page Indication | n Descriptions                                                                      |
|------------------------|-------------------------------------------------------------------------------------|
| Status Block           | Signal Summary                                                                      |
| NXIP Stream            | M4x has detected the presence of NX Console IP protocol from the NXR receiver.      |
| Detected               | This MUST be active in order for RTP stream to activate to the voice recorder.      |
| Unit ID                | Originating call Unit ID.                                                           |
| Destination/Group ID   | Call destination. If call type is broadcast, conference then this will be the       |
|                        | destination Group ID. For individual calls this represents the destination Unit ID. |
| Call Type              | Call types (see table in next section).                                             |
| COR/TOR Detected       | The TOR Signal is active indicating an inbound transmission. This MUST be active in |
|                        | order for RTP stream to activate to the voice recorder.                             |
| Audio Receive          | Green indicates that audio is present on port two (from the NXR receiver) of the    |
|                        | M4x.                                                                                |

| CALL TYPES |                   |                                                |
|------------|-------------------|------------------------------------------------|
| Value      | Definition        | Description                                    |
| 0          | Broadcast call    | Indicates a one-way group call                 |
| 1          | Conference Call   | Indicates a two-way group call                 |
| 3          | N/A Reserved      | N/A Reserved                                   |
| 4          | Individual Call   | Indicates an individual call                   |
| 5          | N/A Reserved      | N/A Reserved                                   |
| 6          | Interconnect Call | Indicates an interconnect call                 |
| 7          | Speed Dial Call   | Indicates an interconnect call with speed dial |
| Notos      |                   |                                                |

#### Notes

- 1. If the call type is "Broadcast" or "Conference", the destination ID is recognized as a "Group ID".
- 2. If call type is "Individual", the destination ID is recognized as a Unit ID.
- 3. If the group ID is 65535 then call type is an ALL GROUP CALL broadcast call
- 4. For interconnect calls, destination ID will 65521

# CHAPTER 2

## **Protocol Details**

The Raven VoIP process is used as a protocol converter and audio injector. The VoIP module will extract the required information from the Kenwood RTP (NXDN) stream and export a revised RTP (G.711) packet in a protocol ready for recorder processing.

The headers on the inbound packets are copied and forwarded as part of the outbound packets, which are built according to the following description:

- One Standard RTP Stream sent to the Recorder's IP Address on a Unique UDP Port for Each Repeater Output. (i.e. Site 1 Repeater 1 = Port 40000, Site 1 Repeater 2 = Port 40002, Site 2 Repeater 1 = 40004, etc)
- 2. RTP Stream would contain G.711 Unencrypted Audio
- 3. RTP Stream will increment Timestamp and sequence number normally as per the RTP Specs
- 4. RTP Stream will use a unique SSRC for each radio receiver
- 5. At the start of each transmission, a non G.711 packet will be sent as part of the stream. This packet will update the stream sequence number, but will not update the timestamp, instead it will reuse the timestamp for the first G.711 packet in the transmission

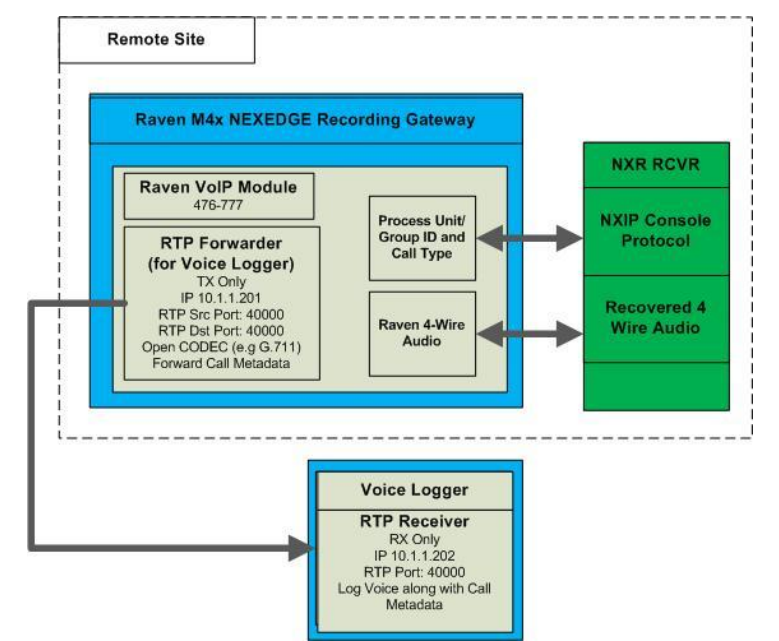

- 6. These non G.711 Packets will be sent with one of the reserved/dynamic codec numbers in the RTP Spec (e.g. 102)
- 7. These non G.711 packets will contain the normal RTP Header followed by a payload consisting of an ASCII Representation of the Talk Group followed by an ASCII Representation of the RadioID in canonical format embedded in a fixed length structure:
  - a. <u>Bytes 0-1</u>: Little-endian representation of the Source ID ("unit" or "radio" ID)
  - b. <u>Bytes 2-3</u>: Little-endian representation of the Destination ID
  - c. <u>Byte 4</u>: Call Type
- 8. At the end of the transmission a "STOP" packet will be sent by the Raven M4x 03:03:04:

The recorder will process each packet to place the audio into the correct talk group recording channel and place the Radio ID into the database field. Once the audio packets are processed, the logger client software can be used for live monitoring of talk groups, call research, call export, report generation and other functions within the recorder.